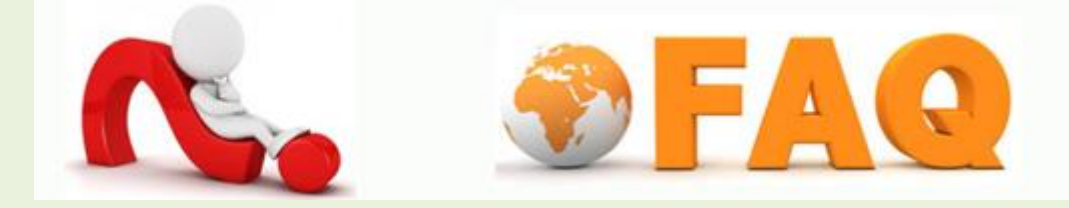

## Q : การติดตั้ง Wi-Fi บนอุปกรณ์มือถือ

A: 1. แตะเลือกไอคอน แอพพลิเคชั่น (Applications) > จากนั้นแตะเลือกไอคอน การตั้งค่า (Settings)

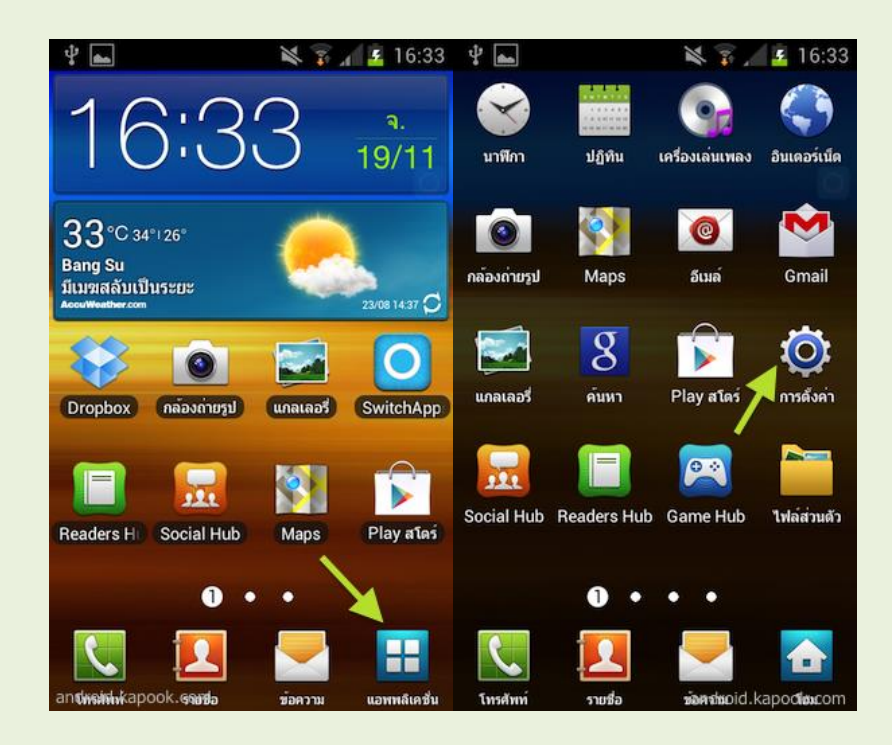

เลือกเมนู Wi-Fi แตะเลือกจากปุ่มปิด (OFF) ให้เป็นปุ่มเปิด (ON) จากนั้นเครื่องจะทำการค้นหาเครือข่าย
Wi-Fi เสร็จแล้วให้แตะเลือกชื่อ Wi-Fi ที่ต้องการเชื่อมต่อ

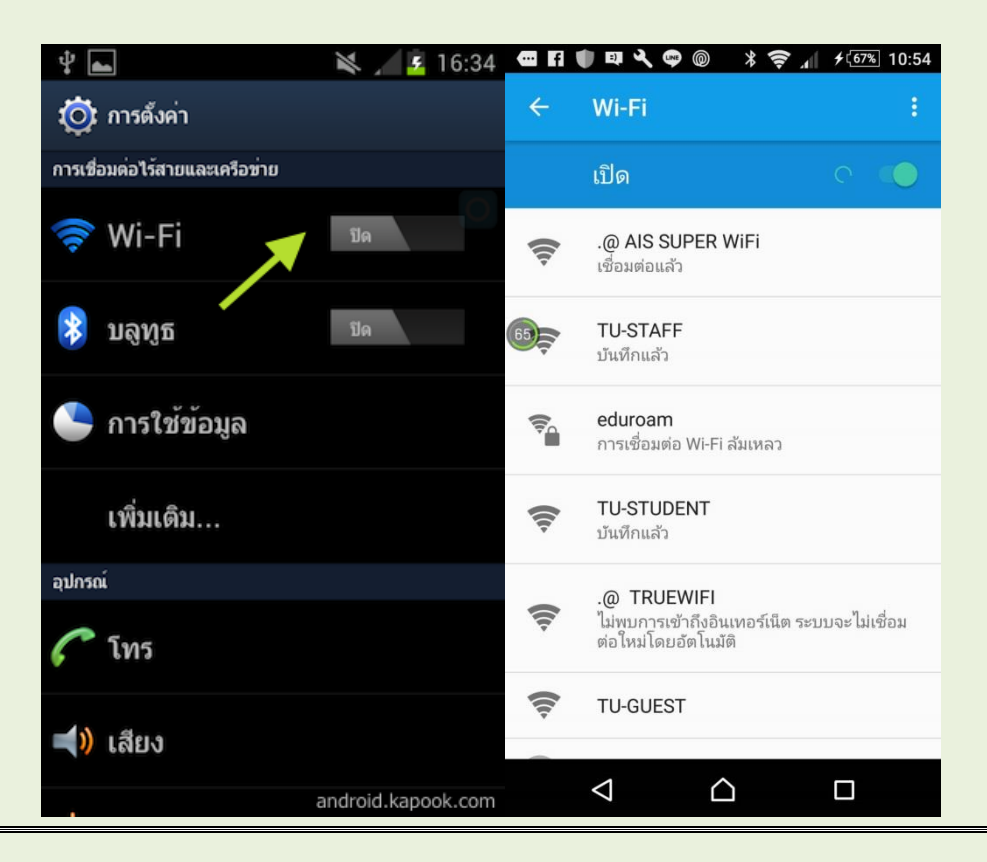

 เชื่อมต่ออุปกรณ์กับระบบ Wi-Fi (TU-STAFF หรือ TU-STUDENT) โดยเลือกชื่อ Wi-Fi ที่ต้องการเชื่อต่อ ในกรณีที่เป็นบุคลากร ให้เลือก TU-STAFF ถ้าเป็นนักศึกษา เลือก TU-STUDENT ถ้าหากมาใช้ชั่วคราว ให้ เลือก TU-GUEST จะปรากฏ เพื่อให้ทำการลงทะเบียน

| THE   |                                                 |
|-------|-------------------------------------------------|
|       |                                                 |
| THERE | Thammasat University                            |
| AS    | AT UNIV                                         |
| 122   | Login                                           |
|       | 📺 ฉันยอมรับข้อตกลงการใช้งาน อ่านข้อมูลเพิ่มเติม |
|       |                                                 |
|       | Login                                           |
|       | This Device Mac-Address is                      |
|       | Register Mac Address                            |
|       |                                                 |

- หากท่านไม่ต้องการลงทะเบียนอุปกรณ์ใหม่ สามารถกรอก Username Password และคลิกที่ปุ่ม login เพื่อ ทำการเข้าใช้งานอินเตอร์เน็ตได้ทันที
- หากท่านต้องการถงทะเบียนอุปกรณ์ใหม่ หลังจากกรอก Username Password แล้วให้ทำการคลิกที่ปุ่ม Register Mac เพื่อยืนยันว่าเป็นบุคลากรในมหาวิทยาลัยธรรมศาสตร์
- 6. หลังจากนั้น้ หน้า Web Browser จะเข้าสู่หน้าจัดการลงทะเบียนอุปกรณ์ ดังนี

| ser info   |                   |              |               |   |               |   |
|------------|-------------------|--------------|---------------|---|---------------|---|
| ac address | Change Mac addres | s: )         |               |   |               |   |
|            | device Name       | Mac address  | device        | C | os            |   |
|            | 1:                | IIddssssaadd | Not Specified | - | Not Specified | - |
|            | 2:                |              | Not Specified |   | Not Specified | • |
|            | 3:                |              | Not Specified | - | Not Specified | • |
|            | 4 :               |              | Not Specified |   | Not Specified |   |
|            | 5 :               |              | Not Specified | • | Not Specified | • |
|            |                   | Cha          | inge          |   |               |   |

- 7. ที่หน้าลงทะเบียนอุปกรณ์ใหม่ ท่านสามารถระบุข้อมูลต่างๆ ได้ ดังนี
  - a. Device Name : ชื่อของอุปกรณ์ ตัง้ ให้เหมาะสมตามอุปกรณ์ที่ใช้อยู่
  - b. Mac address : แมคแอคเครสของอุปกรณ์ ซึ่งหากได้ทำการ login ก่อนลงทะเบียนจะปรากฏขึ้น้ มา เองโดยอัตโนมัติ
  - c. Device : ประเภทของอุปกรณ์ เช่น PC, Notebook, Tablet, Mobile
  - d. OS : ประเภทของระบบปฏิบัติการ เช่น Windows, Linux, MacOS, Windows Phone, Android, IOS

## \*กรุณากรอกข้อมูลตามความเป็ นจริงเพื่อสิทธิประโยชน์ของท่านเอง\*

- 8. จากนั้น ให้คลิกที่ปุ่ม Change เพื่อทำการลงทะเบียน
- 9. จะมีข้อความแจ้งเตือนว่าลงทะเบียนเสร็จเรียบร้อย

| Ск |
|----|
|    |

ในครั้ง ต่อไปที่ต้องการเชื่อมต่อ WI-FI มหาวิทยาลัยธรรมศาสตร์ ด้วยอุปกรณ์ที่ลงทะเบียนไปก็จะสามารถใช้ งานได้ทันที